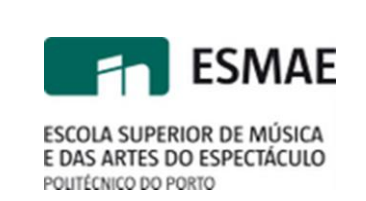

# Manual do Utilizador

## Impressoras de Rede / Sistemas Operativos Windows

Versão 1.3, Novembro de 2013

Quaisquer duvidas podem ser esclarecidas através do email: <u>si@esmae-ipp.pt</u>

Serviços de Informática, ESMAE

# Indíce

| 1 Introdução                                                   | 1 |
|----------------------------------------------------------------|---|
| 1.1 Convenções                                                 | 1 |
| 2 Aceder ao Servidor de Impressão                              | 2 |
| 2.1 Configuração Inicial                                       | 2 |
| 3 Instalação da Impressora Cor                                 | 4 |
| 4 Instalação da Impressora PB                                  | 6 |
| 5 Utilização das Impressoras de Rede                           | 8 |
| 6 Resolução de Problemas                                       | 9 |
| 6.1 Não consigo aceder ao Servidor de Impressão                | 9 |
| 6.2 Recebi uma mensagem de 'Acesso Negado'                     | 9 |
| 6.3 Não encontro as impressoras no meu computador              | 9 |
| 6.4 imprimi, mas o documento não está disponível na impressora | 9 |

# **1 Introdução**

A ESMAE disponibiliza três impressoras de rede, as quais podem ser utilizadas por alunos, docentes e funcionários, mediante a utilização de um código de acesso pessoal e intransmissível.

Neste documento ficará a conhecer os passos necessários para que as possa configurar e utilizar a partir do seu computador.

#### **1.1 Convenções**

Ao longo deste documento irá encontrar blocos de texto destacados, de acordo com a legenda abaixo:

Nota: Um pequeno pedaço de informação que deverá ter em conta.

Aviso: Um aviso ou informação que deverá ter em conta, sob pena de invalidar a instalação.

## 2 Aceder ao Servidor de Impressão

Certifique-se que se encontra ligado à rede esmae-ipp.local antes de prosseguir com os passos seguintes. Verifique qual a rede a que está ligado na barra de ferramentas, junto ao relógio, colocando o rato por cima do símbolo de conexão de rede.

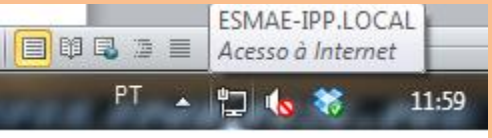

A imagem acima refere-se ao Windows 7. No Windows XP o ícone terá um aspeto ligeiramente diferente.

As impressoras em causa são duas, chamadas Cor e PB, e localizam-se no servidor PRTSERVER. Vamos agora passar a explicar os passos necessários à sua correta instalação e configuração no seu Computador.

#### 2.1 Configuração Inicial

A instalação destas impressoras é muito simples. Uma vez que as mesmas estão em servidor de impressão, só temos de aceder ao servidor e navegar até à impressora pretendida.

Para isso, clicar no botão 'Iniciar', e onde diz 'Procurar Programas e Ficheiros' escrever a seguinte linha:

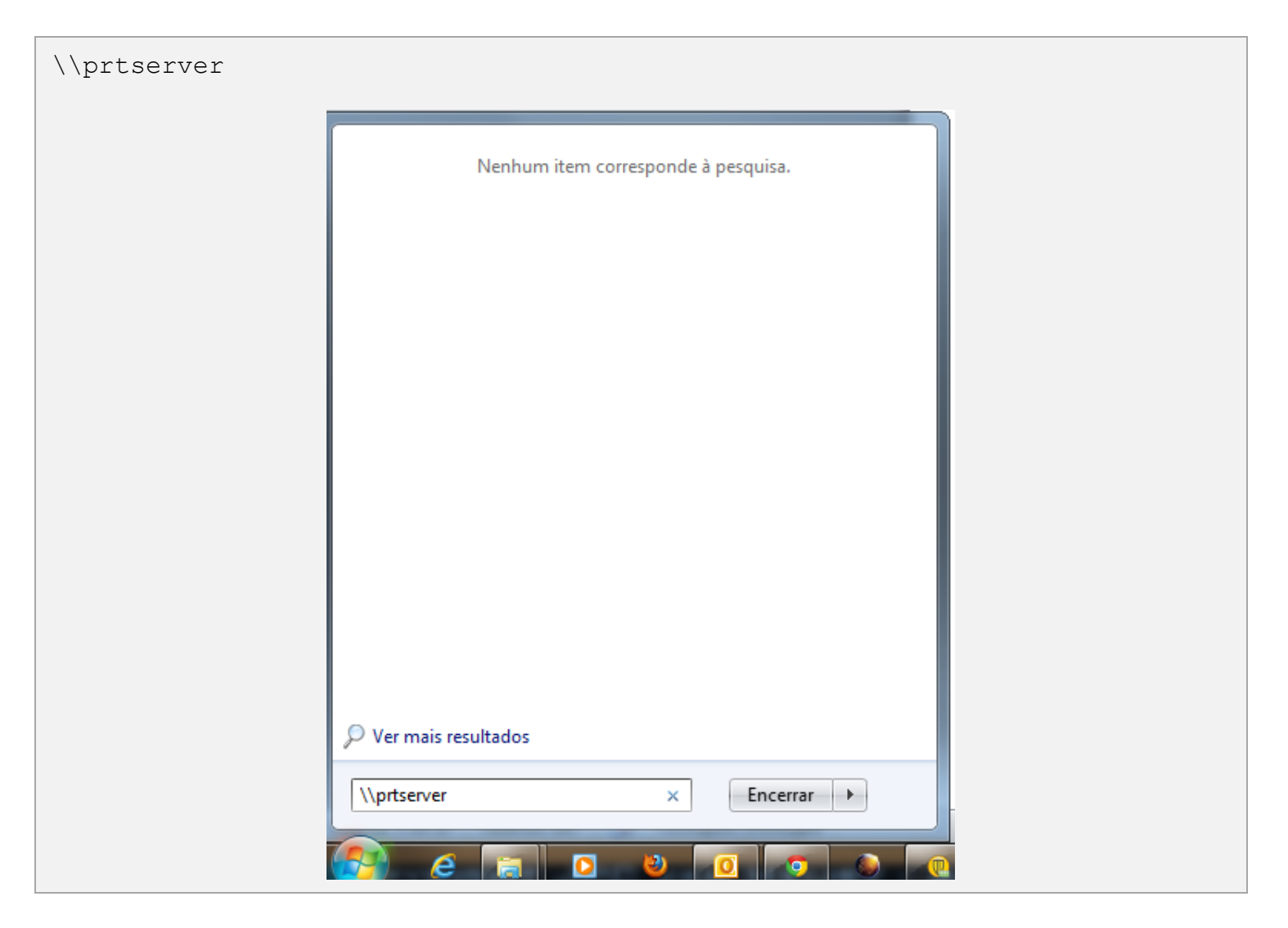

No Windows XP, o item do menu iniciar tem o nome de 'Run' ou 'Executar'!

Poderá surgir uma janela a solicitar as suas credenciais de rede (nome de utilizador e password), as quais terão ser introduzidas no seguinte formato:

|                 | Introduza a palavra-passe de rede<br>Introduza a palavra-passe para ligar a: prtserver                                                                                                    |
|-----------------|----------------------------------------------------------------------------------------------------|
|                 | esmae-ipp\ <username><br/>•••••••<br/>Domínio: esmae-ipp<br/>Memorizar minhas credenciais<br/>S Falha de início de sessão: nome de utilizador desconhecido<br/>ou palavra-passe incorrecta.</username> |
|                 | OK Cancelar                                                                                                    |
| Jtilizador: esm | nae-ipp\NomeUtilizador                                                                                                    |

Irá abrir-se uma janela com as diferentes impressoras disponíveis no servidor, e é nesta janela que iremos efetuar os passos seguintes.

## 3 Instalação da Impressora Cor

Na janela que aparece com os conteúdos do servidor (em <u>\\prtserver</u>), deve fazer duplo clique na impressora chamada Cor.

Irá surgir no ecrã uma uma caixa com a mensagem " A Ligar a cor em prtserver", e depois do sistema localizar os controladores corretos, uma outra caixa a perguntar se considera a impressora como fidedigna. Terá que carregar em "Instalar Controlador" para poder continuar.

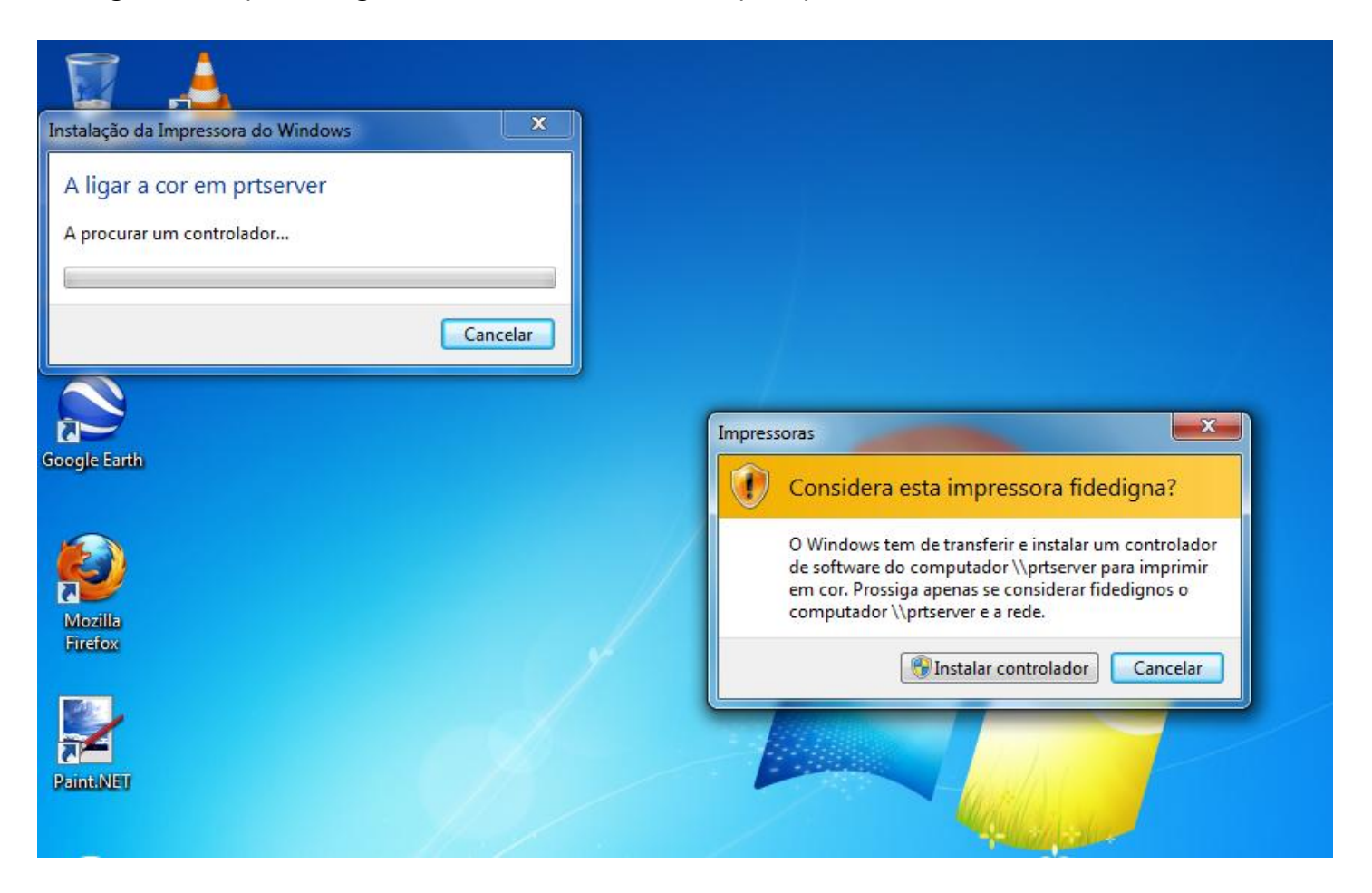

A instalação irá prosseguir com a cópia dos ficheiros controladores de impressão, do servidor de impressão para o seu perfil de utilizador.

| stalação da             | mpressore       | do windows    | A copiar lici |         |  |
|-------------------------|-----------------|---------------|---------------|---------|--|
|                         | 2               |               | Ø             |         |  |
| UCS32P.DL<br>Para C:\\{ | L<br>D07E57FF-E | 4E8-4F67-BD42 | -BB97FFAFFDCI | E)      |  |
|                         |                 |               | 1             | Canadar |  |

Caso o utilizador do seu computador local não possua direitos de administrador no seu computador, irá surgir uma caixa a pedir um nome de utilizador e respetiva password com direitos de administração local.

Deverá introduzir estas informações quando lhe forem solicitadas. Se não possuir estas informações não poderá continuar com a configuração.

Após uns momentos, a cópia de ficheiros e instalação termina, e a impressora fica disponível no 'Painel de Controlo > Dispositivos e Impressoras'.

# 4 Instalação da Impressora PB

Na janela que aparece com os conteúdos do servidor (em <u>\\prtserver</u>), deve fazer duplo clique na impressora chamada PB.

Irá surgir no ecrã uma uma caixa com a mensagem " A Ligar a PB em prtserver", e depois do sistema localizar os controladores corretos, uma outra caixa a perguntar se considera a impressora como fidedigna. Terá que carregar em "Instalar Controlador" para poder continuar.

| nstalação da Impressora do Windows | ×        |                                                                                                    |
|------------------------------------|----------|----------------------------------------------------------------------------------------------------|
| A ligar a pb em prtserver          |          |                                                                                                    |
| A procurar um controlador          |          |                                                                                                    |
|                                    |          |                                                                                                    |
|                                    | Cancelar |                                                                                                    |
|                                    |          |                                                                                                    |
|                                    |          |                                                                                                    |
|                                    |          | Impressoras                                                                                                    |
| ogle Earth                         |          | Considera esta impressora fidedigna?                                                                                                    |
| <b>()</b>                          |          | O Windows tem de transferir e instalar um controlador<br>de software do computador \\prtserver para imprimir<br>em pb. Prossiga apenas se considerar fidedignos o |
| Mozilla<br>Firefox                 |          | computador \\prtserver e a rede.                                                                                                    |
|                                    |          | 🚱 Instalar controlador 🛛 🤇 Cancelar                                                                                                    |
|                                    |          |                                                                                                    |

A instalação irá prosseguir com a cópia dos ficheiros controladores de impressão, do servidor de impressão para o seu perfil de utilizador.

| istalação da Imp             | ressora do Window | vs A copiar fich | neiros 💌  |  |
|------------------------------|-------------------|------------------|-----------|--|
| 6                            |                   | D                |           |  |
| UCS32P.DLL<br>Para C:\\{D07E | 57FF-E4E8-4F67-BD | 42-BB97FFAFFDC   | E}        |  |
| -                            |                   |                  | Cancelar  |  |
|                              |                   |                  | N Rogar T |  |

Caso o utilizador do seu computador local não possua direitos de administrador no seu computador, irá surgir uma caixa a pedir um nome de utilizador e respetiva password com direitos de administração local.

Deverá introduzir estas informações quando lhe forem solicitadas. Se não possuir estas informações não poderá continuar com a configuração.

Após uns momentos, a cópia de ficheiros e instalação termina, e a impressora fica disponível no 'Painel de Controlo > Dispositivos e Impressoras'.

## 5 Utilização das Impressoras de Rede

Com as impressoras instaladas na sua conta de utilizador, elas ficam disponíveis em Painel de Controlo > Dispositivos e Impressoras:

| Addicionar um dispositivo       Addicionar uma impressoa       Visualizar impressão       Propriedades do servidor de impressão       Remover dispositivo       C       •       •         • Dispositivos (5)       •       •       •       •       •       •       •       •       •       •       •       •       •       •       •       •       •       •       •       •       •       •       •       •       •       •       •       •       •       •       •       •       •       •       •       •       •       •       •       •       •       •       •       •       •       •       •       •       •       •       •       •       •       •       •       •       •       •       •       •       •       •       •       •       •       •       •       •       •       •       •       •       •       •       •       •       •       •       •       •       •       •       •       •       •       •       •       •       •       •       •       •       •       •       •       •       •       •       •       •       •                                                                                                    |                          |                                                    |                                  |                                       |                     |         |   |
|----------------------------------------------------------------------------------------------------|--------------------------|----------------------------------------------------|----------------------------------|---------------------------------------|---------------------|---------|---|
| • Dispositivos (5)<br>$E_{22PC02}$ $E_{22PC02}$ $E_{22PC02}$ $E_{22D11}$ $E_{22D11}$ $E_{2D11}$ $E_{2D111}$ $E_{2D111}$ $E_{2D111}$ $E_{2D111}$ $E_{2D111}$ | Adicionar um dispositivo | Adicionar uma impressora                           | Visualizar impressão             | Propriedades do servidor de impressão | Remover dispositivo | <b></b> | 0 |
| B22PC02       Dell E2011H<br>(Analog)       Dell Premium<br>USB Optical<br>Mouse       Dell USB Entry<br>Keyboard       DT 100 G2         Impressoras e Faxes (6)       Impressoras e Faxes (6)       Impressoras e Faxes (7)       Impressoras e Faxes (7)         Impressorar e priserver       Impressoras e Faxes (7)       Impressoras e Faxes (7)       Impressoras e Faxes (7)         Impressorar e priserver       Impressorar e Faxes (7)       Impressorar e Faxes (7)       Impressorar e Faxes (7)         Impressorar e priserver       Impressorar e Faxes (7)       Impressorar e Faxes (7)       Impressorar e Faxes (7)         Impressorar e Faxes (7)       Impressorar e Faxes (7)       Impressorar e Faxes (7)       Impressorar e Faxes (7)         Impressorar e Faxes (7)       Impressorar e Faxes (7)       Impressorar e Faxes (7)       Impressorar e Faxes (7)         Impressorar e Faxes (7)       Impressorar e Faxes (7)       Impressorar e Faxes (7)       Impressorar e Faxes (7)         Impressorar e Faxes (7)       Impressorar e Faxes (7)       Impressorar e Faxes (7)       Impressorar e Faxes (7)         Impressorar e Faxes (7)       Impressorar e Faxes (7)       Impressorar e Faxes (7)       Impressorar e Faxes (7)         Impressorar e Faxes (7)       Impressorar e Faxes (7)       Impressorar e Faxes (7)       Impressorar e Faxes (7)         Impressorar e Faxes (7)       Impressorar e Faxes (7) <td< td=""><td>Dispositivos (5)</td><td></td><td></td><td></td><td></td><td></td><td></td></td<>                                                                                                    | Dispositivos (5)         |                                                    |                                  |                                       |                     |         |   |
| Impressoras e Faxes (6) <ul> <li></li></ul>                                                                                                    | B22PC02 Dell<br>(Ar      | E2011H Dell Premium<br>nalog) USB Optical<br>Mouse | Dell USB Entry<br>Keyboard       | DT 100 G2                             |                     |         |   |
|                                                                                                    | cor em priserver         | r para o<br>fote 2010                              | Microsoft XPS<br>Document Writer | em prtserver<br>PDFCreator            |                     |         |   |

Para imprimir a Preto e Branco ou a Cores a partir do seu programa de trabalho (Word, por exemplo), basta escolher a impressora pretendida no menu de impressão da aplicação. Aqui poderá ainda definir funcionalidades como tamanho do papel, impressão frente e verso e outras.

| d 9-01-                                    | Property and the Read of the owner of the surf of               | W                                          | · Brancowski Market Anna Paperson                                |
|--------------------------------------------|-----------------------------------------------------------------|--------------------------------------------|------------------------------------------------------------------|
| Ficheiro Base Inserir                      | Esquema de Página Referências Mailings Rever Ver                | Ficheiro Base Inseriir                     | Esquema de Pagina Referências Mailings Rever Ver                 |
| Guardar<br>Guardar Como<br>Abrir<br>Fechar | Imprimir<br>Cápia: 1 0                                          | Guardar<br>Guardar Como<br>Abrir<br>Fechar | Imprimir<br>Cópies: 1                                            |
| Informações                                | Impressora 0                                                    | Informações                                | Impressora                                                       |
| Recentes                                   | PB em pitserver<br>Pronto: 2 documentos a aguardar              | Recentes                                   | ror em priserver<br>Pronto: 3 documentos a aguardar              |
| Navo                                       | Propriedades da Impressona<br>Definições                        | Novo                                       | Propriedades da Impressora<br>Definições                         |
| Imprimir                                   | Imprimir Todas as Páginas<br>Imprimir o documento completo      | Imprimir                                   | Imprimir Todes as Páginas                                        |
| Gran Gan & Erreat                          | Páginas: 0                                                      | Guardar e Enviar                           | Pégines:                                                         |
| Ajuda                                      | Imprimir Apenas um Lado<br>Imprimir apenas de um lado da pógina | Ajuda                                      | Imprimir dos Dois Lados<br>Vitar obginas pela margern mais longa |
|                                            | Agrupadas<br>123 123 123 -                                      | Decles                                     | Agrupadas<br>1,23 1,23 1,23                                      |
|                                            | Orientação Vertical                                             |                                            | Orientação Vertical                                              |
|                                            | - A4<br>21. cm x 29,7 cm                                        |                                            | A4                                                               |
|                                            | Margens Normais<br>Esquerda: 3 cm Direita: 3 cm                 |                                            | Margens Normais<br>Esquerda: 3 cm Direita: 3 cm                  |
|                                            | 1 Página Por Folha •                                            |                                            | 1 Página Por Folha 🔹                                             |
|                                            | Configurar Página                                               |                                            | Configurer Página                                                |

Posteriormente, deverá dirigir-se a uma das impressoras, digitar o seu código de inicio de sessão para aceder à sua fila de impressão, seleccionar o trabalho de impressão pretendido e dar a sua ordem de impressão.

Esta acção não necessita ser feita de imediato, os documentos colocados em fila de impressão ficam a aguardar no servidor até o utilizador se dirigir a uma das impressoras e dar a respectiva ordem de impressão.

## 6 Resolução de Problemas

Esta secção pretende resolver alguns pequenos problemas e dificuldades com que o utilizador se poderá deparar.

## 6.1 Não consigo aceder a \\Printserver

Caso não consiga aceder ao servidor de impressão, tente uma das soluções abaixo:

- Verifique se está ligado à rede
- Verifique se tem o cabo corretamente ligado entre a tomada da parede e o seu computador
- Verifique as suas configurações de rede.

## 6.2 Recebi uma mensagem de 'Acesso Negado'

Esta mensagem ocorre quando o utilizador do seu computador não possui direitos de administrador do seu computador. Poderá optar por uma das seguintes soluções:

- Verifique se está corretamente ligado à rede
- Instale novamente, inserindo o nome de utilizador e a password de um administrador do seu computador quando lhe for pedido.
- Inicie sessão no seu computador como administrador local e tente novamente.

#### 6.3 Não encontro as Impressoras no meu computador

Se as impressoras não estiverem disponíveis em 'Painel de Controle > Dispositivos e Impressoras', terá de repetir os passos descritos neste manual para as instalar.

## 6.4 Imprimi, mas o documento não está disponível na impressora

Ao dirigir-me à impressora, quando insiro o meu código de acesso a fila de impressão encontra-se vazia.

- Verifique o seu saldo de impressão. O mesmo pode ser consultado na própria impressora, inserindo o seu código, no item 'balance'. Se estiver a zero, não poderá efetuar trabalhos de impressão.
- Confirme no seu computador que enviou o documento para a impressora correta.